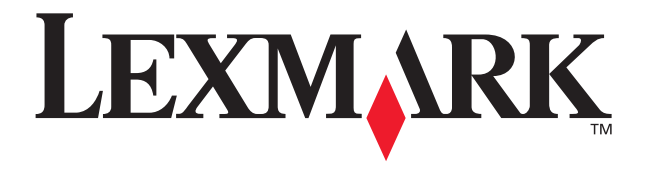

# P700 Series Photo Jetprinter™

Fotohåndbok

Mars 2003

www.lexmark.com

#### Utgave: Mars 2003

Det følgende avsnittet gjelder ikke i land der slike bestemmelser er i strid med gjeldende lovgivning. LEXMARK INTERNATIONAL, INC., LEVERER DENNE PUBLIKASJONEN "SOM DEN ER", UTEN GARANTIER AV NOE SLAG, VERKEN EKSPLISITT ELLER IMPLISITT, INKLUDERT, MEN IKKE BEGRENSET TIL, IMPLISITTE GARANTIER OM SALGBARHET ELLER EGNETHET TIL ET BESTEMT FORMÅL. Enkelte land tillater ikke fraskrivelse av eksplisitt eller implisitt garantiansvar i visse transaksjoner. Denne erklæringen gjelder derfor kanskje ikke for deg.

Denne publikasjonen kan inneholde tekniske unøyaktigheter eller typografiske feil. Informasjonen i dette dokumentet endres regelmessig, og disse endringene vil bli tatt med i senere utgaver. Forbedringer eller endringer i produktene eller programmene som beskrives, kan gjennomføres når som helst.

Henvendelser vedrørende denne publikasjonen kan rettes til Lexmark International, Inc., Department F95/ 032-2, 740 West New Circle Road, Lexington, Kentucky 40550, USA. For Storbritannia og Irland er adressen Lexmark International Ltd., Marketing and Services Department, Westhorpe House, Westhorpe, Marlow, Bucks SL7 3RQ, Storbritannia. Lexmark kan bruke eller distribuere all informasjon du oppgir på alle måter Lexmark finner det riktig, uten noen forpliktelser overfor deg. Du kan kjøpe flere eksemplarer av publikasjonene knyttet til dette produktet ved å ringe +1-800-553-9727. I Storbritannia og Irland kan du ringe +44(0)8704 440 044. I andre land må du kontakte forhandleren.

Henvisninger i denne publikasjonen til produkter, programmer eller tjenester innebærer ikke at produsenten har til hensikt å gjøre disse tilgjengelige i alle land der produsenten er representert. Eventuelle henvisninger til et produkt, et program eller en tjeneste innebærer ikke at bare det produktet, det programmet eller den tjenesten kan brukes. Alle tilsvarende produkter, programmer og tjenester som ikke krenker noen immaterielle rettigheter, kan brukes i stedet. Evaluering og verifisering av drift sammen med andre produkter, programmer og tjenester, bortsett fra de som uttrykkelig er angitt av produsenten, er brukerens ansvar.

Lexmark og Lexmark med rutermerket er varemerker for Lexmark International, Inc., som er registrert i USA og/eller andre land.

Photo Jetprinter er et varemerke for Lexmark International, Inc.

Andre varemerker tilhører de respektive innehaverne.

## © 2003 Lexmark International, Inc. Med enerett.

#### UNITED STATES GOVERNMENT RIGHTS

This software and any accompanying documentation provided under this agreement are commercial computer software and documentation developed exclusively at private expense.

#### FCC-samsvarserklæring (Federal Communications Commission)

Lexmark P700 Series Photo Jetprinter er i samsvar med grenseverdiene for digitalt utstyr av klasse B, i henhold til del 15 i FCC-reglene. Drift skjer i henhold til følgende to betingelser:

- (1) Utstyret må ikke forårsake skadelig interferens.
- (2) Utstyret må tåle eventuell interferens, inkludert interferens som kan forårsake uønsket drift.

Spørsmål vedrørende denne erklæringen kan rettes til: Director of Lexmark Technology & Services Lexmark International, Inc. 740 West New Circle Road Lexington, KY 40550, USA (859) 232-3000

Se i den elektroniske dokumentasjonen hvis du ønsker mer informasjon om samsvar.

## Innhold

| Bruke fotoskriveren                                         | 4  |
|-------------------------------------------------------------|----|
| Lære mer om skriverdelene                                   | 4  |
| Bruke minnekort                                             | 6  |
| Skrive ut fotografier                                       | 7  |
| Gjøre utskrift av fotografier morsomt                       | 9  |
| Skrive ut fotografier                                       | 9  |
| Skrive ut et fotografi uten kantlinje                       | 15 |
| Arbeide med fotografiene                                    |    |
| Organisere fotografier                                      | 17 |
| Redigere fotografier                                        | 18 |
| Bruke layouter                                              | 22 |
| Sende fotografier med e-post                                | 24 |
| Bruke skriverprogramvaren                                   |    |
| Bruke programvaren til å velge skriverinnstillinger         | 27 |
| Bruke programvaren til å tilfredsstille dine utskriftsbehov | 28 |
| Kontrolliste for feilsøking                                 | 30 |
| Stikkordregister                                            |    |

## **Bruke fotoskriveren**

Du kan bruke Lexmark<sup>™</sup> P700 Series Photo Jetprinter<sup>™</sup> til å skrive ut alt fra tekstdokumenter av høy kvalitet i sort/hvitt til fargefotografier. Før du setter i gang, må du følge instruksjonene i dokumentasjonen for installering for å installere maskin- og programvaren for skriveren.

## Lære mer om skriverdelene

Tabellen på side 5 beskriver hver enkelt del.

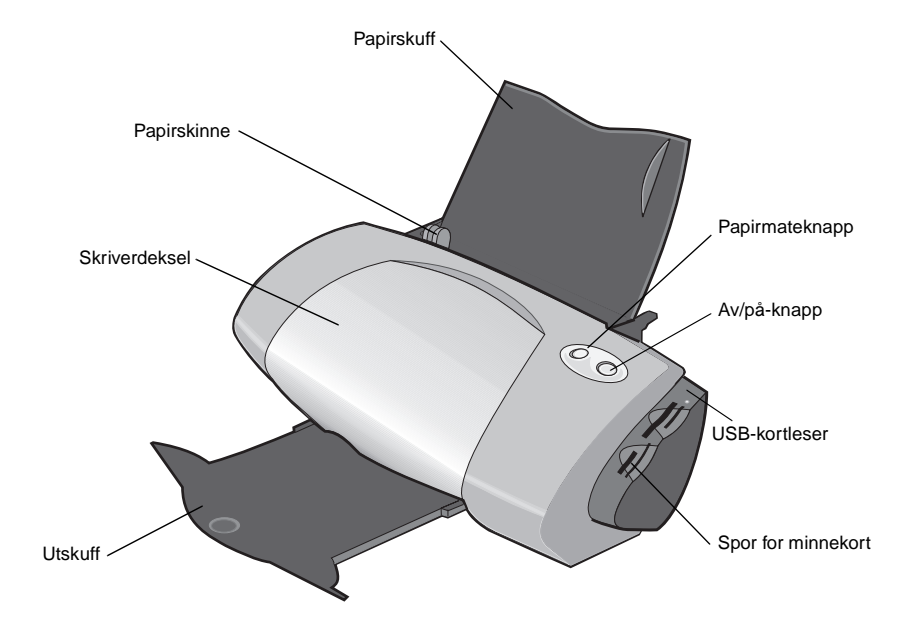

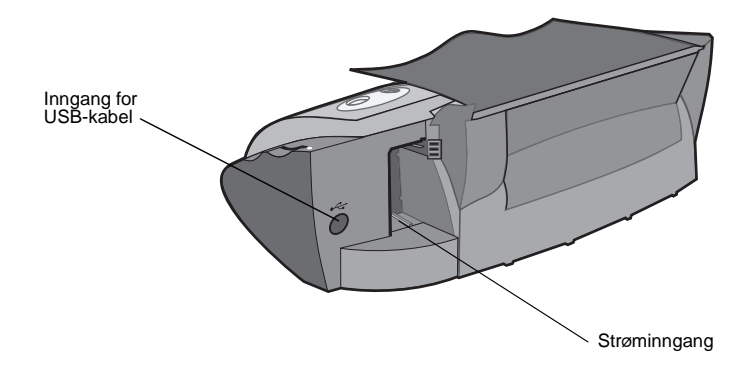

| Del:               | Hva delene brukes til:                                                                                              |  |
|--------------------|----------------------------------------------------------------------------------------------------|--|
| Skriverdeksel      | <ul><li>Sette inn eller bytte blekkpatroner.</li><li>Fjerne papirstopp.</li></ul>                                   |  |
| Papirskinne        | Kontrollere at papiret trekkes riktig inn i skriveren.                                                              |  |
| Papirmateknapp     | <ul><li>Trekke ut papir fra skriveren.</li><li>Fortsette utskriften.</li><li>Kontrollere skriverstatusen.</li></ul> |  |
| Papirskuff         | Holde papiret på plass i skriveren.                                                                                 |  |
| Av/på-knapp        | Slå skriveren på eller av.                                                                                          |  |
| USB-kortleser      | Overføre data fra et minnekort til datamaskinen.                                                                    |  |
| Spor for minnekort | Åpne fotografier fra et minnekort.                                                                                  |  |
| Utskuff            | Holde papiret på plass etter hvert som det kommer ut av skriveren.                                                  |  |

Merk: Det kan hende at skriveren ikke har en USB-kortleser eller spor for minnekort, avhengig av hvilket produkt du har kjøpt.

## Bruke minnekort

Merk: Det kan hende at skriveren ikke har spor for minnekort, avhengig av hvilket produkt du har kjøpt.

På de fleste digitale kameraer lagres fotografiene i et minnekort. Sett minnekortet inn i skriveren for å åpne fotografier som ligger lagret på kortet. Deretter kan du skrive dem ut, eller lagre dem på datamaskinen.

#### Sette inn et minnekort

Skriveren støtter følgende digitale medier:

- CompactFlash Type I og type II
- IBM Microdrive
- Secure Digital
- Multimediekort
- Memory Stick
- SmartMedia

Kortleseren på skriveren har fire spor som kan brukes til disse mediene. Illustrasjonen viser hvor du skal sette inn hvert av minnekortene som støttes.

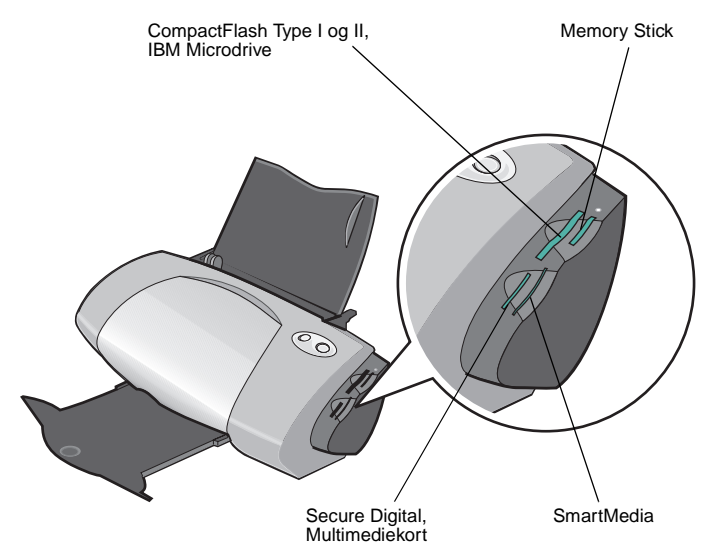

Les gjennom opplysningene nedenfor før du setter inn minnekortet:

- Skriveren gjenkjenner én fotokilde om gangen. Sett bare inn ett minnekort om gangen.
- En liten lampe øverst på kortleseren blinker og slår seg deretter av når du har satt inn kortet på riktig måte.
- Lampen blinker når kortleseren overfører data til eller fra datamaskinen.

| N | år du setter inn kort av følgende type:          | Kontroller følgende:                       |
|---|--------------------------------------------------|--------------------------------------------|
| • | CompactFlash Type I og II<br>IBM Microdrive      | Navneetiketten er vendt mot skriveren.     |
| • | Memory Stick<br>Secure Digital<br>Multimediekort | Gullkontakten er vendt bort fra skriveren. |
| • | SmartMedia                                       | Gullkontakten er vendt mot skriveren.      |

Merk: Produsentnavnet kan være forskjellig fra minnekorttypene i tabellen.

## Skrive ut fotografier

For å oppnå best mulig utskriftsresultater for fotografier bør du bruke følgende:

- Fotoprogramvaren som fulgte med skriveren.
- En fotoblekkpatron. Hvis du ønsker mer informasjon om blekkpatroner, kan du se i brukerhåndboken for Lexmark P700 Series Photo Jetprinter.
- Fotopapir.
  - **Merk:** Det kan være lurt å skrive ut på vanlig papir før du legger i fotopapir og endrer innstillingene. Hvis du ønsker mer informasjon om hvordan du kan skrive ut på fotokort, kan du se i *brukerhåndboken for Lexmark P700 Series Photo Jetprinter.*

Hvis du vil skrive ut et fotografi uten kantlinje ved hjelp av et annet program, kan det hende at du må justere innstillingene manuelt, for eksempel:

- Papirstørrelse
- Sidemarger
- Bildestørrelse

Du kan finne mer informasjon i dokumentasjonen for det andre programmet.

## Gjøre utskrift av fotografier morsomt

I dette kapittelet lærer du hvordan du kan skrive ut fotografier fra et minnekort, og hvordan du kan skrive ut et fotografi uten kantlinjer.

## Skrive ut fotografier

## Legge i fotopapir

1 Legg opptil 25 ark med bestrøket papir, fotopapir eller glanset papir på høykant inntil høyre side i papirskuffen.

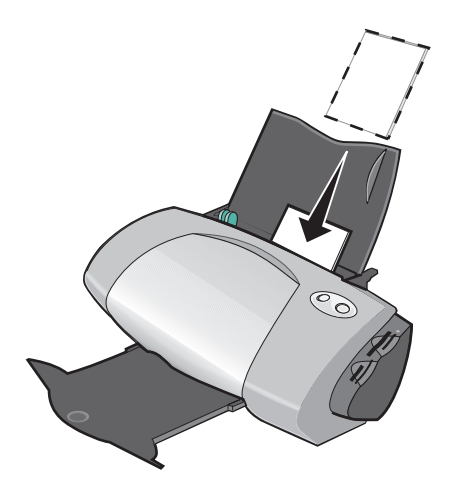

- Hvis det fulgte instruksjoner med papiret, må du lese dem nøye.
- Kontroller at den glansede eller bestrøkne siden vender mot deg.
- Ikke press papiret inn i skriveren.

2 Klem sammen papirskinnen og skyv den inntil den venstre kanten av fotopapiret.

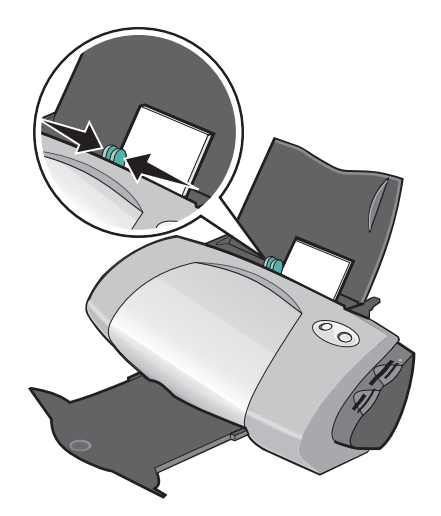

Merk: Hvis du bruker papir i Letter-format, kan det hende at du ikke trenger å justere papirskinnen.

## Åpne fotografiene

#### Fra en datamaskin

Slik kan du åpne fotografier som er lagret på en datamaskin:

1 Klikk på Start ▶ Programmer ▶ Lexmark-fotoprogramvare ▶ Lexmark Fotosenter.

Lexmark Fotosenter åpnes med kategorien Side valgt.

2 Klikk på kategorien Utforsk.

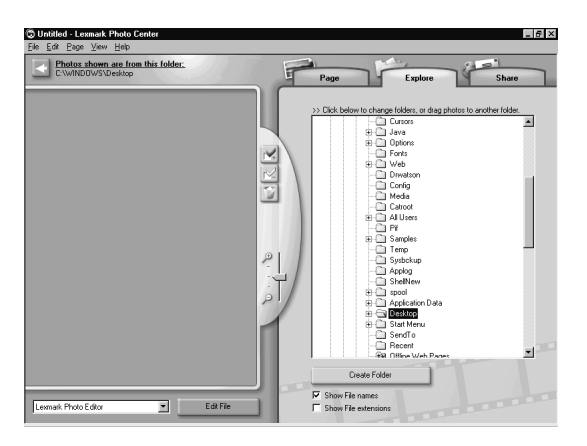

**3** Velg mappen der fotografiene er lagret, i katalogen i ruten til høyre. Fotografiene vil vises i den venstre ruten.

#### Fra et minnekort

- Merk: Det kan hende at skriveren ikke har spor for minnekort, avhengig av hvilket produkt du har kjøpt. Hvis den ikke skrives ut, kan du se Fra en datamaskin på side 10.
- 1 Sett inn minnekortet i riktig spor. Hvis du trenger hjelp, kan du se side 6.

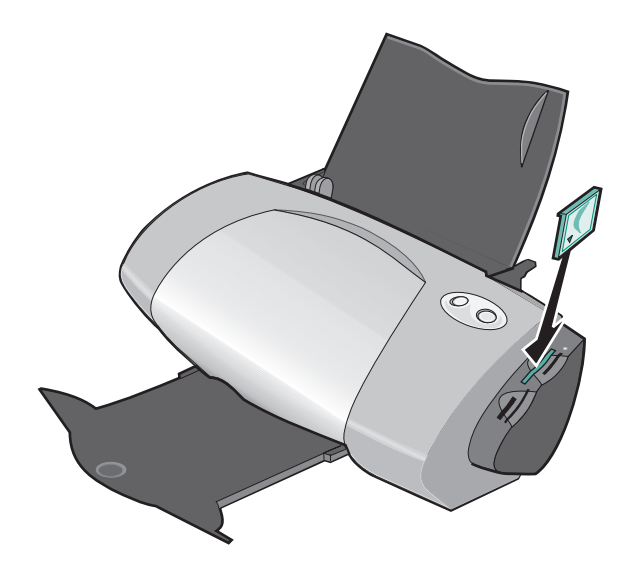

Merk: Sett bare inn ett minnekort om gangen.

Dialogboksen Minnekort satt inn vises:

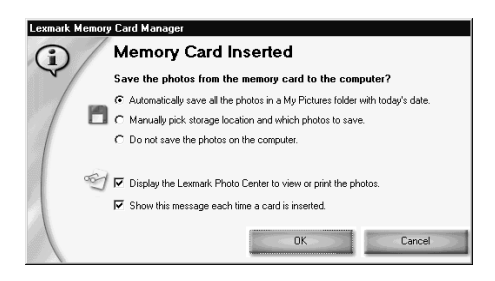

- 2 Velg Automatisk lagre alle fotografier i en mappe med mine bilder med dagens dato.
- 3 Kontroller at det er merket av for følgende alternativer:
  - Vis Lexmark Fotosenter for å vise eller skrive ut fotografiene.
  - Vis denne meldingen hver gang det blir satt inn et kort.
- 4 Klikk på OK.
- 5 Klikk på **OK** i skjermbildet Kopiering av minnekort når det vises.

Lexmark Fotosenter åpnes med kategorien Side valgt. Fotografiene som er lagret i minnekortet du satte inn, vises i ruten med miniatyrer.

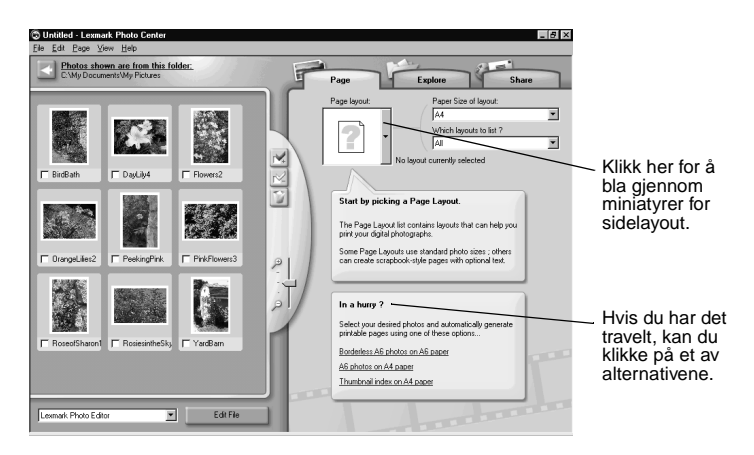

#### Velge en layout

- 1 Velg kategorien Side.
- 2 Velg papirstørrelse på rullegardinmenyen Papirstørrelse for layout:.
- **3** Velg en layoutstil på rullegardinmenyen Hvilke layouter skal vises?.
- 4 Bla gjennom miniatyrene for sidelayout for å velge en layout for fotografiene.

- 5 Klikk på fotografiene du vil skrive ut, og dra dem til layouten.
  - Merk: Høyreklikk på et fotografi for å vise flere layoutalternativer, for eksempel Vis fotografi i alle rammer, Roter fotografi i ramme eller Rediger fotografi.

#### Skrive ut fotografiene

1 Klikk på Skriv ut.

Dialogboksen Skriv ut vises.

| Print                          | ? ×                       |
|--------------------------------|---------------------------|
| Printer                        |                           |
| Name: Lexmark Z700-P700 Series | View all printer settings |
| Print range                    | Copies                    |
| • AI                           | Number of <u>c</u> opies: |
| O Pages from: 1 to: 1          |                           |
| C <u>C</u> urrent Page         | Preview OK Cancel         |

- 2 Klikk på Vis alle skriverinnstillinger for å endre skriverinnstillingene, og klikk deretter på OK.
- 3 Klikk på OK.
- 4 For å unngå flekker bør du fjerne fotografiene etter hvert som de kommer ut av skriveren, og la dem tørke før du legger dem i bunker.
- 5 Klikk på krysset (X) i sidelayouten for å lukke eller slette den aktuelle siden.

## Skrive ut et fotografi uten kantlinje

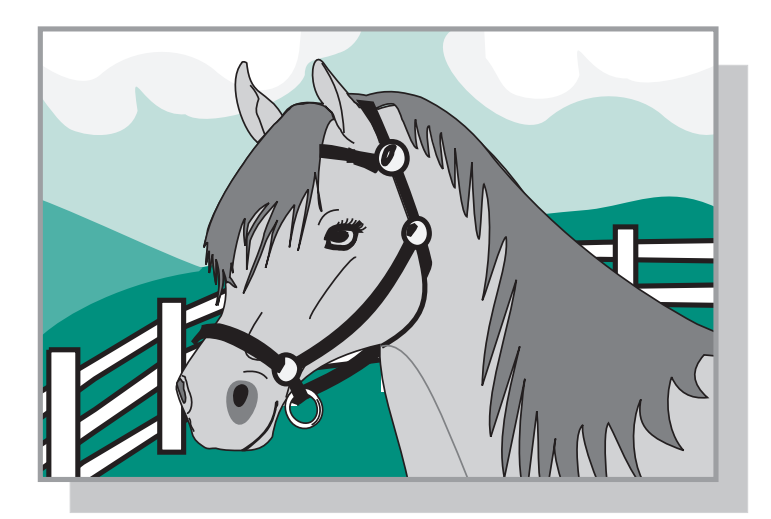

- 1 Du oppnår best resultat hvis du legger fotopapiret i skuffen. Hvis du trenger hjelp, kan du se side 9.
- 2 Åpne fotosenteret. Hvis du trenger hjelp, kan du se side 29.
- 3 Åpne det fotografiet du vil skrive ut.
  - Hvis du vil åpne fotografiet fra et minnekort, kan du se side 12.
  - Hvis du vil åpne fotografiet fra en mappe på datamaskinen, kan du se side 10.
- 4 Velg Bare uten kantlinje på rullegardinmenyen Hvilke layouter skal vises? i kategorien Side.
- **5** Bla gjennom miniatyrene for sidelayout for å velge en layout uten kantlinje for fotografiene.
- 6 Klikk og dra fotografiet til layouten.
- 7 Skriv ut fotografiet. Hvis du vil ha hjelp, kan du se Skrive ut fotografiene på side 14.
- 8 For å unngå flekker bør du fjerne fotografiene etter hvert som de kommer ut av skriveren, og la dem tørke før du legger dem i bunker.

## Arbeide med fotografiene

I dette kapittelet lærer du hvordan du kan bruke fotosenteret til å tilfredsstille alle dine behov ved utskrift av fotografier.

| For å lære å:                | Se på side: |
|------------------------------|-------------|
| Organisere fotografier       | 17          |
| Redigere fotografier         | 18          |
| Bruke layouter               | 22          |
| Sende fotografier med e-post | 24          |

## Organisere fotografier

Slik kan du åpne fotografier som ligger i en annen mappe:

- 1 Åpne fotosenteret ved å klikke på Start ▶ Programmer ▶ Lexmark-fotoprogramvare ▶ Lexmark Fotosenter.
- 2 Klikk på Utforsk.
- 3 Finn og merk ønsket mappe i katalogstrukturen i ruten til høyre.

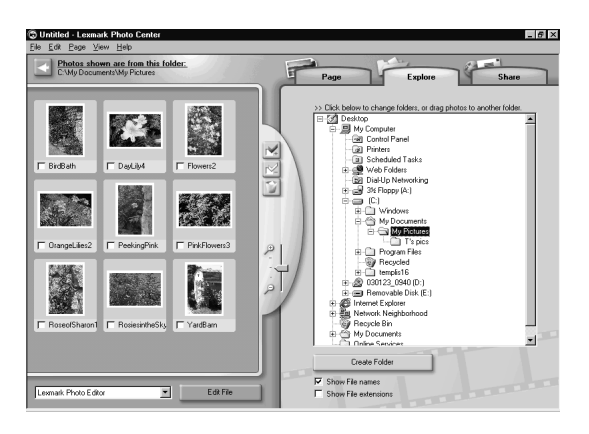

Fotografiene som er lagret i mappen, vises i ruten til venstre.

Slik kan du flytte fotografier fra en mappe til en annen:

1 Velg miniatyrene av fotografiene i ruten til venstre.

Hvis du skal velge flere enn én miniatyr, må du klikke på en miniatyr og holde nede **Ctrl**-tasten samtidig som du klikker på de andre miniatyrene.

2 Hold fortsatt nede **Ctrl**-tasten samtidig som du klikker og drar de valgte miniatyrene for fotografier til ønsket mappe i ruten til høyre.

## Redigere fotografier

## Åpne bilderedigeringsprogrammet

- 1 Åpne fotosenteret ved å klikke på Start ▶ Programmer ▶ Lexmark-fotoprogramvare ▶ Lexmark Fotosenter.
- 2 Dobbeltklikk på et fotografi fra ruten med miniatyrer i fotosenteret.

Dialogboksen Lexmark Bilderedigering vises. Fotografiet du har valgt, vises i dialogboksen.

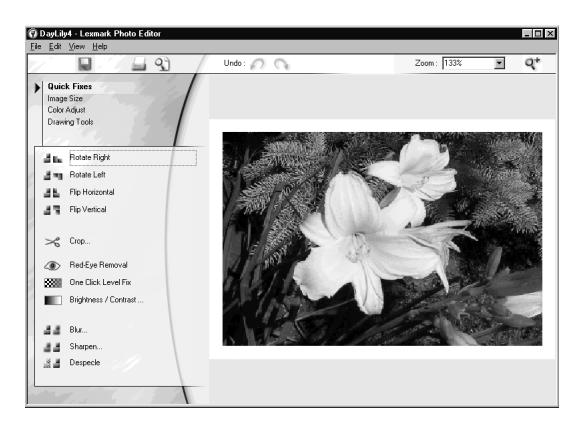

**Merk:** Du kan bare redigere ett fotografi om gangen. Hvis du skal redigere et annet fotografi, må du gjenta de samme trinnene for å åpne fotografiet i en annen dialogboks i Lexmark Bilderedigering.

## Bruke verktøysettene i Bilderedigering

Rediger fotografiene ved hjelp av verktøysettene som er beskrevet i tabellen nedenfor.

| Klikk på<br>alternativet: | Klikk deretter på:                                                                                                 | For å gjøre følgende:                     |
|---------------------------|----------------------------------------------------------------------------------------------------|-------------------------------------------|
| Bildeforbedring           | ett av følgende<br>alternativer:<br>• Roter mot høyre<br>• Roter mot venstre<br>• Vend vannrett<br>• Vend loddrett | Endre retning på fotografiene.            |
|                           | Beskjær                                                                                                    | Beskjære fotografiet.                     |
|                           | Fjern røde øyne                                                                                                    | Fjerne røde øyne fra fotografiet.         |
|                           | Ettklikks nivåforbedring                                                                                           | Justere kontrast og lysstyrke.            |
|                           | Lysstyrke/kontrast                                                                                                 | Justerere fargenivåene.                   |
|                           | Gjør uskarpt                                                                                                    | Gjøre fotografiet uskarpt.                |
|                           | Gjør skarpere                                                                                                    | Gjøre fotografiet klarere.                |
|                           | Utjevn                                                                                                    | Fjerne flekker fra fotografiet.           |
| Bildestørrelse            | Endre bildestørrelse                                                                                               | Endre størrelsen på fotografiet.          |
|                           | Beskjær                                                                                                    | Beskjære fotografiet.                     |
| Fargejustering            | Fargedybde                                                                                                    | Justere fargedybden.                      |
|                           | Fjern røde øyne                                                                                                    | Fjerne røde øyne fra fotografiet.         |
|                           | Fargebalansenivåer                                                                                                 | Endre fargebalansen i<br>fotografiet.     |
|                           | Fargelegg - alle                                                                                                   | Endre fargene i fotografiet.              |
|                           | Fargelegg - sepia                                                                                                  | Endre fargene i fotografiet til sepia.    |
| Tegneverktøy              | Merking/pil                                                                                                    | Merke et rektangulært område i<br>bildet. |

| Klikk på<br>alternativet: | Klikk deretter på: | For å gjøre følgende:                                                                    |
|---------------------------|--------------------|------------------------------------------------------------------------------------------|
| Tegneverktøy              | Tekst              | Velge tekstplassering i et<br>fotografi, åpne dialogboksen<br>Tekst og skrive inn tekst. |
|                           | Fyll               | Fylle en del av fotografiet med<br>forgrunnsfargen eller en valgt<br>farge.              |
|                           | Blyant             | Tegne for hånd i fotografiet.                                                            |
|                           | Linje              | Tegne en linje i fotografiet.                                                            |
|                           | Viskelær           | Viske ut deler av fotografiet og vise bakgrunnsfargen.                                   |
|                           | Pensel             | Male for hånd i fotografiet.                                                             |
|                           | Hent farge         | Velge en farge å bruke i<br>fotografiet.                                                 |

Slik kan du lagre endringene:

1 Klikk på Fil ▶ Lagre som.

Merk: Hvis du klikker på Fil ► Lagre, blir det opprinnelige fotografiet overskrevet med endringene du har gjort.

2 Angi et filnavn og en filtype, og klikk deretter på Lagre.

## Beskjære fotografier

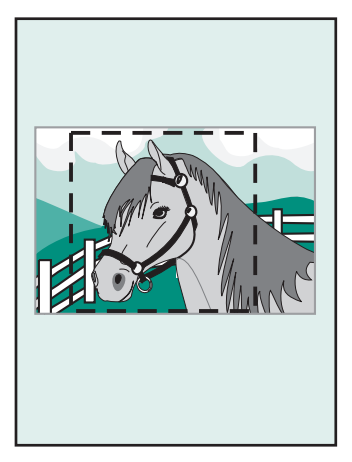

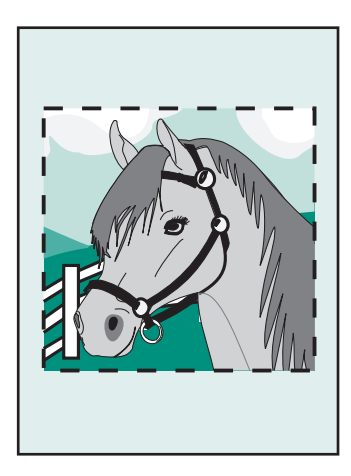

1 Dobbeltklikk på en miniatyr for et fotografi.

Fotografiet åpnes i Bilderedigering.

2 Klikk på Bildestørrelse, og deretter på Beskjær.

Et redigeringsvindu legger seg over fotografiet.

- 3 Endre størrelsen på det området du vil beskjære.
  - Flytt markøren til rammen i redigeringsvinduet, og klikk og dra i rammen for å endre størrelsen på den.
  - Klikk på **Størrelser** i redigeringsvinduet, og velg deretter en av de tilgjengelige størrelsene.
- 4 Klikk på OK.
- 5 Klikk på Fil > Skriv ut for å skrive ut fotografiet.
- 6 Klikk på Skriv ut.

#### Fjerne røde øyne

- Dobbeltklikk på en miniatyr for et fotografi.
   Fotografiet åpnes i Bilderedigering.
- 2 Klikk på Fargejustering, og deretter på Fjern røde øyne.

- **3** Bruk markøren til å velge det området av fotografiet som inneholder røde øyne.
- 4 Klikk på OK.
- 5 Klikk på Fil > Skriv ut for å skrive ut fotografiet.
- 6 Klikk på Skriv ut.

## Bruke layouter

#### Opprette en ny layout

- 1 Klikk på kategorien Side i fotosenteret.
- 2 Velg Lag din egen sidelayout på rullegardinmenyen Sidelayout:.

Dialogboksen Lexmark Layoutredigering vises.

| exmark Layout Editor                                         | >         |
|--------------------------------------------------------------|-----------|
| <ul> <li>Create a new Layout</li> <li>Paper size:</li> </ul> | Letter    |
| Orientation:                                                 | Portrait  |
|                                                              |           |
| C Open an existing Lay                                       | out       |
| Paper size:                                                  |           |
| Letter                                                       | <u>v</u>  |
| Layout Listed:                                               |           |
| Pai                                                          |           |
|                                                              | OK Cancel |

- 3 Kontroller at **Opprett en ny layout** er valgt.
- 4 Velg en papirstørrelse og -retning.
- 5 Klikk på OK.

Hovedvinduet for layoutredigering vises.

6 Dra plassholderne fra venstre rute til layoutsiden, og ordne dem slik du vil at de skal vises. Bruk verktøylinjen for justering hvis du vil midtstille og justere plassholderne vannrett og loddrett.

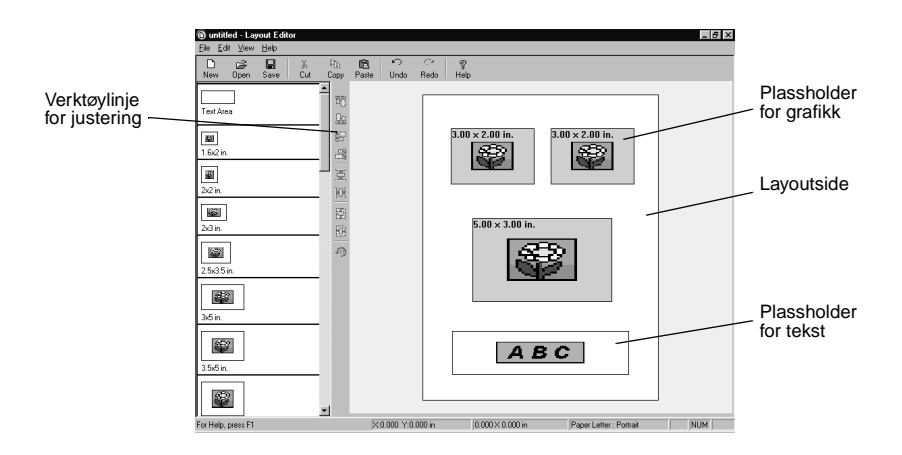

- 7 Lagre layouten.
  - a Klikk på Lagre.
  - **b** Angi et navn på layouten, og velg en stil på rullegardinmenyen.
  - c Klikk på OK.
- 8 Lukk hovedvinduet for Layoutredigering.
- 9 Klikk på Sidelayout og bla til den nye layouten.

## Endre en eksisterende layout

- 1 Klikk på kategorien Side.
- 2 Velg Lag din egen sidelayout på rullegardinmenyen Sidelayout:. Dialogboksen Lexmark Layoutredigering vises.
- 3 Velg Åpne en eksisterende layout.

- 4 Velg den layouten du vil endre.
  - a Velg papirstørrelse på rullegardinmenyen Papirstørrelse:.
  - b Velg en layoutstil på rullegardinmenyen Layouter:.
  - c Bla gjennom miniatyrene for sidelayout for å velge layout.
- 5 Klikk på OK.

Eksisterende layout åpnes i programmet for layoutredigering, klar til å redigeres.

## Sende fotografier med e-post

- 1 Åpne fotografiene. Hvis du vil ha hjelp, kan du se side 10.
- 2 Klikk på kategorien Del i fotosenteret.

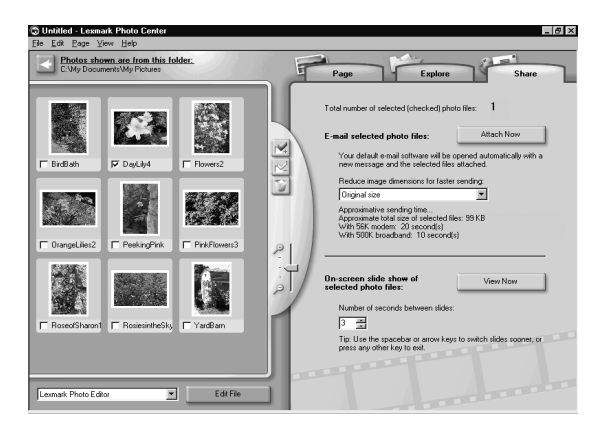

- 3 Velg de fotografiene du vil sende, i ruten for miniatyrer.
- 4 Velg eventuelt å gjøre følgende før du sender fotografiene:
  - Redusere bildestørrelsene for at det skal gå raskere å sende dem. I høyre rute kan du se omtrent hvor lang tid det vil ta å sende fotografiene.
  - Vise fotografiene som en lysbildefremvisning før du sender dem.

#### 5 Klikk på Legg ved nå.

Datamaskinen starter e-postprogrammet og åpner en ny melding. Deretter legges fotografiet ved meldingen.

**6** Send e-postmeldingen med fotografiene.

## Bruke skriverprogramvaren

Denne håndboken gjelder for Windows 98, Windows Me, Windows 2000 og Windows XP.

Du kan slå opp i brukerhåndboken for ditt operativsystem hvis du vil vite mer om hvordan du bruker skriveren med Macintosh eller Windows.

#### Slik kan du åpne håndbøkene:

- 1 Sett inn CDen.
- 2 Vent til dialogboksen for Lexmark-installering vises, og klikk deretter på Vis brukerhåndboken.

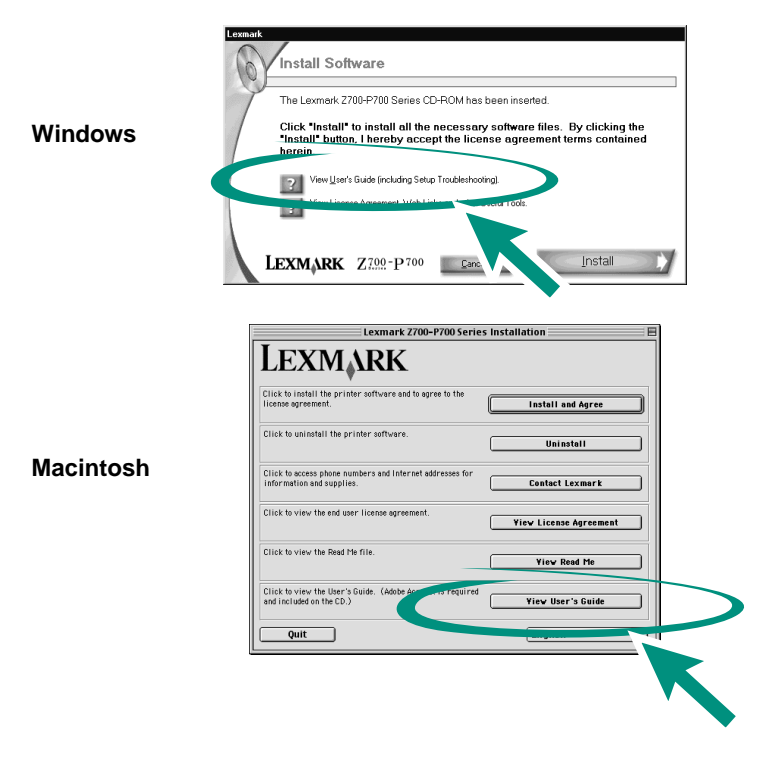

## Bruke programvaren til å velge skriverinnstillinger

### Utskriftsegenskaper

Klikk på **Fil > Skriv ut > Egenskaper** eller **Innstillinger** mens dokumentet er åpent.

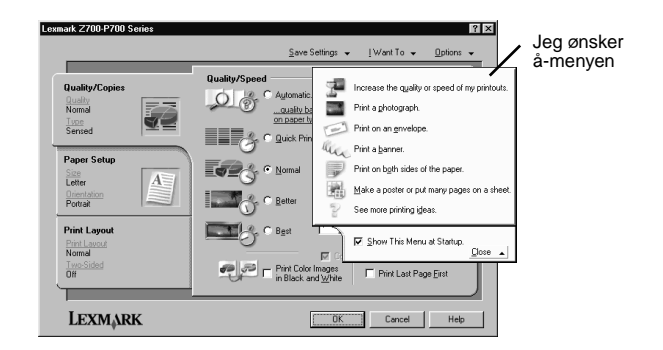

| Kategori:                                                       | Du kan gjøre følgende:                                              |
|-----------------------------------------------------------------|---------------------------------------------------------------------|
| Kategoriene Kvalitet/kopier, Papiroppsett og<br>Utskriftslayout | Justere skriverinnstillingene.                                      |
| Jeg ønsker å-menyen                                             | Skrive ut fotografier, bannere, konvolutter, plakater og mye annet. |

## Papirtypesensoren

Skriveren har en papirtypesensor som gjenkjenner følgende papirtyper:

- Vanlig papir
- Transparenter
- Bestrøket papir
- Glanset papir / fotopapir

Papirtypesensoren angir automatisk modusen for utskriftskvalitet, avhengig av hvilken papirtype som er lagt i skuffen.

Hvis du vil deaktivere papirtypesensoren og velge ønsket papirtype, må du gjøre følgende:

1 Klikk på Fil > Skriv ut mens dokumentet er åpent.

Dialogboksen Skriv ut vises.

- 2 Klikk på Egenskaper, Innstillinger, Alternativer eller Vis alle skriverinnstillinger.
- 3 Velg kategorien Kvalitet/kopier i dialogboksen Utskriftsegenskaper.
- 4 Velg Bruk mitt valg under Papirtype.

Hvis du vil aktivere papirtypesensoren slik at skriveren velger papirtype, må du gjøre følgende:

1 Klikk på Fil > Skriv ut mens dokumentet er åpent.

Dialogboksen Skriv ut vises.

- 2 Klikk på Egenskaper, Innstillinger, Alternativer eller Vis alle skriverinnstillinger i dialogboksen Skriv ut.
- 3 Velg kategorien Kvalitet/kopier i dialogboksen Utskriftsegenskaper.
- 4 Velg Bruk skriversensor under Papirtype.

Merk: Skriveren kan registrere papirtypen du bruker, men kan ikke registrere papirstørrelsen.

# Bruke programvaren til å tilfredsstille dine utskriftsbehov

## Generell utskrift

Bruk Lexmarks løsningssenter for Z700-P700 Series til å gjøre følgende:

- Justere og vedlikeholde blekkpatronene.
- Vise informasjon om skriverstatus, for eksempel blekknivå og hvilken papirtype som er registrert i skuff 1.
- Feilsøking.
- Skrive ut en testside.

Slik kan du åpne Lexmarks løsningssenter:

- Dobbeltklikk på ikonet for Lexmarks løsningssenter for Z700-P700 Series på skrivebordet.
- Klikk på Start > Programmer eller Alle programmer > Lexmark Z700-P700 Series > Lexmarks løsningssenter.

Klikk på **Hjelp** i hvilken som helst kategori for å vise hjelpen for skriverprogramvaren.

## Skrive ut fotografier

Bruk Lexmark Fotosenter til å gjøre følgende:

- Åpne fotografier fra et minnekort.
- Organisere fotografier i maler.
- Redigere fotografier.
- Skrive ut fotografier.

Slik kan du åpne Lexmark Fotosenter:

- Dobbeltklikk på ikonet for Lexmark Fotosenter på skrivebordet.
- Klikk på Start > Programmer eller Alle programmer > Lexmark-fotoprogramvare > Lexmark Fotosenter.

Hvis du vil vite mer om hvordan du kan skrive ut fotografier i Lexmark Fotosenter, kan du se Gjøre utskrift av fotografier morsomt på side 9.

## Kontrolliste for feilsøking

Fr strømledningen godt festet til skriveren og stikkontakten?

Er både skriveren og datamaskinen slått på?

 $\checkmark$ 

 $\checkmark$ 

 $\checkmark$ 

Er USB-kabelen godt festet i begge ender?

Fjernet du klistremerket og den gjennomsiktige tapen fra baksiden og bunnen av begge blekkpatronene?

Er blekkpatronene satt inn på riktig sted? Blekkpatronene skal være plassert på følgende måte:

| Venstre patronholder:<br>Bare fargeblekkpatroner | Høyre patronholder:<br>Sorte blekkpatroner eller<br>fotoblekkpatroner |
|--------------------------------------------------|-----------------------------------------------------------------------|
| 19                                               | 48                                                                    |
| 20                                               | 50                                                                    |
| 25                                               | 55                                                                    |
|                                                  | 90 (foto)                                                             |

Merk: Du kan bruke skriveren med bare en fargeblekkpatron eller en sort blekkpatron. Når du skriver ut med en fotoblekkpatron, må du ha satt inn en fargeblekkpatron.

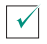

 $\checkmark$ 

Er papiret lagt riktig i? Pass på at du ikke presser papiret for langt inn i skriveren. Hvis du trenger hjelp, kan du se i *brukerhåndboken for Lexmark P700 Series Photo Jetprinter*.

Installerte du skriverprogramvaren riktig?

Klikk på Start > Programmer eller Alle programmer på skrivebordet.

Hvis Lexmark Z700-P700 Series ikke vises i listen over programmer, må du installere skriverprogramvaren. Se i dokumentasjonen for installering hvis du trenger installeringsinstruksjoner.

Er skriveren tilkoblet datamaskinen via en ekstern enhet, for eksempel en USB-hub, bryterboks, skanner eller faksmaskin? Hvis *ikke*, kan du se under feilsøking i *brukerhåndboken for Lexmark P700 Series Photo Jetprinter* hvis du trenger hjelp. Hvis den *er* tilkoblet på denne måten, må du følge disse trinnene:

- 1 Koble skriveren fra alle eksterne enheter.
- 2 Koble skriveren direkte til datamaskinen via en USB-kabel.
- **3** Følg instruksjonene nedenfor for å skrive ut en testside.
  - **a** Åpne Lexmarks løsningssenter for Z700-P700 (se side 29).
  - **b** Klikk på **Skriv ut en testside** i kategorien Vedlikehold.
  - Hvis testsiden blir skrevet ut, kan problemet skyldes en ekstern enhet, og ikke skriveren. Se i dokumentasjonen som fulgte med den eksterne enheten, hvis du ønsker mer informasjon.
  - Hvis testsiden ikke blir skrevet ut, kan du se i hjelpen for skriverprogramvaren (se side 29) for å finne mer informasjon om feilsøking.

## Stikkordregister

## В

Bilderedigering, dialogboks 18 bilderedigeringsverktøy Bildeforbedring 19 Bildestørrelse 19 Fargejustering 19 tegne 19 blekkpatroner, feilsøking 30 brukerhåndbok, åpne 26

## F

feilsøking blekkpatroner 30 kontrolliste 30 skriverkabel 30 skriverprogramvare 31 testside 31 fotografier beskjære 21 fjerne røde øyne fra 21 sende med e-post 24 skrive ut 9 uten kantlinje 15 fotopapir, legge i 9 Fotosenter 29 Del, kategori 24 Side, kategori 13 Utforsk, kategori 17

## Η

hjelp for skriverprogramvare, åpne 29

#### J

Jeg ønsker å, meny 27

## Κ

kontrolliste feilsøking 30

## L

layouter endre 23 opprette 22 legge i fotopapir 9 Lexmarks løsningssenter 29 løsningssenter 29

## Μ

minnekort bruke 6 sette inn 6 typer som støttes 6 Minnekort satt inn, dialogboks 12

## Ρ

papirskinne, justere 10 programvare, skriver Fotosenter 29 Lexmarks Iøsningssenter 29 Utskriftsegenskaper 27

## R

redigere fotografier 18

## S

sidelayout 22 skrive ut fotografier 9 testside 31 skriverdeler av/på-knapp 4 papirmateknapp 4 papirskinne 4 papirskuff 4 skriverdeksel 4 spor for minnekort 4 strøminngang 5 USB-inngang 5 USB-kortleser 4 utskuff 4 skriverkabel, feilsøking 30

## Т

testside, skrive ut 31

### U

Utskriftsegenskaper 27

## W

Windows Jeg ønsker å, meny 27 løsningssenter 29 Utskriftsegenskaper 27

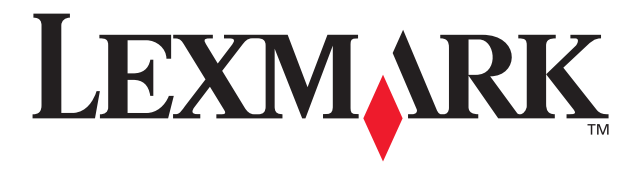

Lexmark and Lexmark with diamond design are trademarks of Lexmark International, Inc., registered in the United States and/or other countries. Photo Jetprinter is a trademark of Lexmark International, Inc. © March 2003 Lexmark International, Inc. 740 West New Circle Road Lexington, Kentucky 40550

www.lexmark.com